## Introduction

This page reviews how external contractors grant or rescind Admin access to other program or project staff within their organization to the Large Scale Renewables Salesforce Portal.

## Instructions

|   | Log into the Large Scale Renewables Salesforce Portal.                                                                                                    |                  |
|---|----------------------------------------------------------------------------------------------------|------------------|
|   |                                                                                                    |                  |
|   | Click on the <b>Manage Users</b> tab.                                                                                                    |                  |
|   | This tab will only appear for Portal users who have previously been granted Admin access.                                                                                                    |                  |
|   |                                                                                                    |                  |
|   |                                                                                                    |                  |
|   | Home Projects Reports Dashboards Manage Users Portal Help                                                                                                    |                  |
|   | Home         Projects         Reports         Dashboards         Manage Users         Portal Help           WELCOME TO NYSERDA LSR PORTAL!                                                                                                    |                  |
|   | Home         Projects         Reports         Dashboards         Manage Users         Portal Help           WELCOME TO NYSERDA LSR PORTAL!                                                                                                    |                  |
| ) | Home         Projects         Reports         Dashboards         Manage Users         Portal Help           WELCOME TO NYSERDA LSR PORTAL!                                                                                                    |                  |
| ) | Home         Projects         Reports         Dashboards         Manage Users         Portal Help           WELCOME TO NYSERDA LSR PORTAL!   Then, locate the Portal user in the list of active users and click the Edit link on the far right of the window. A modal window vertice of the second second sec | will             |
| ) | Home         Projects         Reports         Dashboards         Manage Users         Portal Help           WELCOME TO NYSERDA LSR PORTAL!   Then, locate the Portal user in the list of active users and click the Edit link on the far right of the window. A modal window v Home         Projects         Reports         Dashboards         Manage Users         Portal Help                                                                                                    | will             |
|   | Home         Projects         Reports         Dashboards         Manage Users         Portal Help           WELCOME TO NYSERDA LSR PORTAL!   Then, locate the Portal user in the list of active users and click the Edit link on the far right of the window. A modal window v Home           Home         Projects         Reports         Dashboards         Manage Users         Portal Help                                                                                                    | will             |
| ) | Home       Projects       Reports       Dashboards       Manage Users       Portal Help         WELCOME TO NYSERDA LSR PORTAL!    Then, locate the Portal user in the list of active users and click the Edit link on the far right of the window. A modal window v          Home       Projects       Reports       Dashboards       Manage Users       Portal Help         Users       Users       Dashboards       Manage Users       Portal Help                                                                                                    | will             |
| ) | Home       Projects       Reports       Dashboards       Manage Users       Portal Help         WELCOME TO NYSERDA LSR PORTAL!    Then, locate the Portal user in the list of active users and click the Edit link on the far right of the window. A modal window v          Home       Projects       Reports       Dashboards       Manage Users       Portal Help         Users       Image       Option       Portal Help       Image Users       Portal Help                                                                                                    | will             |
| ) | Home       Projects       Reports       Dashboards       Manage Users       Portal Help         WELCOME TO NYSERDA LSR PORTAL!    Then, locate the Portal user in the list of active users and click the Edit link on the far right of the window. A modal window v          Home       Projects       Reports       Dashboards       Manage Users       Portal Help         Users <ul> <li>ADD A NEW USER</li> <li>Eirst Name</li> <li>Last Name</li> <li>Eirst Name</li> <li>Last Name</li> <li>Einst Name</li> <li>Last Name</li> <li>Einst Name</li> <li>Last Name</li> <li>Einst Name</li> <li>Last Name</li> <li>Einst Name</li> <li>Einst Name</li></ul>                                                                                                    | will             |
| ) | Home       Projects       Reports       Dashboards       Manage Users       Portal Help         WELCOME TO NYSERDA LSR PORTAL!    Then, locate the Portal user in the list of active users and click the Edit link on the far right of the window. A modal window v          Home       Projects       Reports       Dashboards       Manage Users       Portal Help         Users       •       ADD A NEW USER       •       Image Users       Portal Help             First Name       Last Name       Email       Title       Username       User Since       Status         Test User       Test User       Test User       Test User       Vice       Test.Useremail@invalid.com       November       Active                                                                                                    | will<br>Ac       |
| ) | Home       Projects       Reports       Dashboards       Manage Users       Portal Help         WELCOME TO NYSERDA LSR PORTAL!    Then, locate the Portal user in the list of active users and click the Edit link on the far right of the window. A modal window we home        Home       Projects       Reports       Dashboards       Manage Users       Portal Help         Users       •       ADD A NEW USER       •       ADD A NEW USER           First Name       Last Name       Email       Title       Username       User Since       Status         Test User       Test User       Test.Useremail@invalid.com       Vice       Test.Useremail@invalid.com       November       Active         President,       19, 2020       •       •       •       •       •       •                                                                                                    | will<br>Ac<br>Ec |

On the modal window either check or uncheck the Admin box to grant or rescind admin access for the selected Portal user.

Deactivate Portal User Access

Large Scale Renewables Home

Land based Quarterly Reporting